Please see below the necessary steps to be taken should you need to configure the GST / PST / HST ID (required to be visible on the invoices):

1. Login to your Ariba account:

| SAP Ariba      |
|----------------|
| Supplier Login |
| User Name      |
| Password       |
| Login          |

2. Click on your initials and then "Company Profile"

|        | Alexandru-Petre Bilt                         | Search                            |
|--------|----------------------------------------------|-----------------------------------|
|        | My Account                                   | I need help acc                   |
|        | Link User IDs fresh                          | event<br>Mow do 1 create          |
|        | Contact Administrator<br>Novartis Pharma K.K | Why was my inv<br>sheet rejected? |
| 3      | ANID: AN01003603025-T                        | 🥰 I need help with                |
| 9)     | Settings >                                   | i need help con<br>customer       |
| atinum | Logout                                       | When will my in                   |

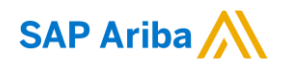

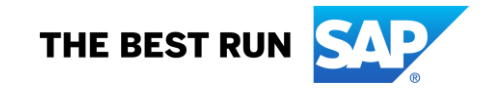

3. Select "Business tab"

| Company Profile        |                  |                            |          |                    |                      |  |  |
|------------------------|------------------|----------------------------|----------|--------------------|----------------------|--|--|
| Basic <mark>(3)</mark> | Business (2)     | Marketing <mark>(3)</mark> | Contacts | Certifications (1) | Additional Documents |  |  |
| * Indicates a          | a required field |                            |          |                    |                      |  |  |

## 4. Scroll down and fill in the fields with the corresponding Tax information:

| Supplier GST/HST Registration Number: ① |  |
|-----------------------------------------|--|
| Supplier PST Registration Number: (i)   |  |
| Supplier QST Registration Number: 🛈     |  |

## 5. Click Save:

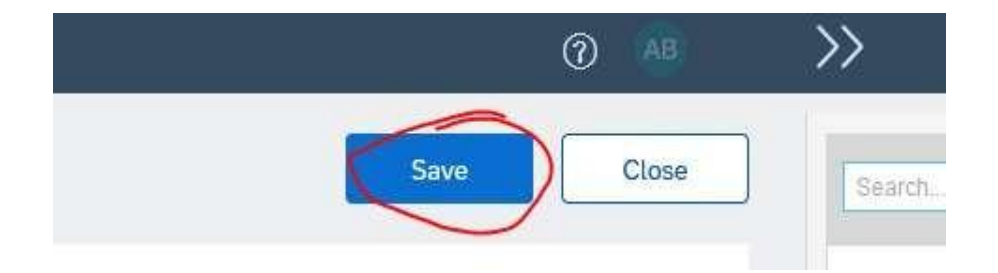

Copyright/Trademark

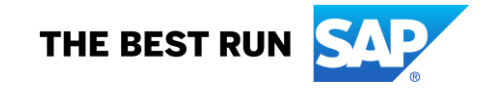

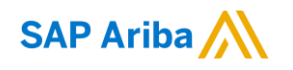